# **ENELTEC Industrial**

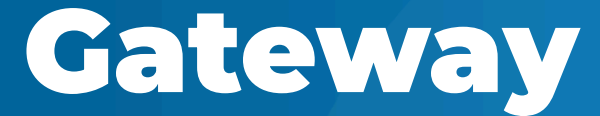

MAR 2025 EET-GQT-0122-MT02

> MANUAL DO USUÁRIO: ENELTEC INDUSTRIAL GATEWAY

## Sumário

| Introdução                          |    |  |
|-------------------------------------|----|--|
| Principais Características          | 4  |  |
| Instalação e Requisitos             | 6  |  |
| <u>Requisitos</u>                   | 6  |  |
| <u>Instalação</u>                   | 6  |  |
| Anexos                              | 7  |  |
| <u>Anexo I - Instalação RS485</u>   | 7  |  |
| Conexões do Dispositivo             | 7  |  |
| Anexo II - GatewayConfigTool        | 9  |  |
| <u>Requisitos</u>                   | 9  |  |
| Instalação do Software              | 9  |  |
| Interface do Usuário                | 10 |  |
| Configurando os dispositivos Modbus | 14 |  |
| <u>Utilizando o Software</u>        | 17 |  |

## Introdução

O ENELTEC Industrial Gateway é um sistema de aquisição e transmissão de dados projetado para operar com o Modbus, permitindo a leitura de variáveis em sistemas industriais e comerciais e monitoramento. É capaz de se comunicar utilizando protocolos Modbus RTU e TCP.

O gateway realiza requisições a dispositivos Modbus escravos, coleta os dados adquiridos e os transmite para a nuvem. Abaixo está um fluxograma do funcionamento.

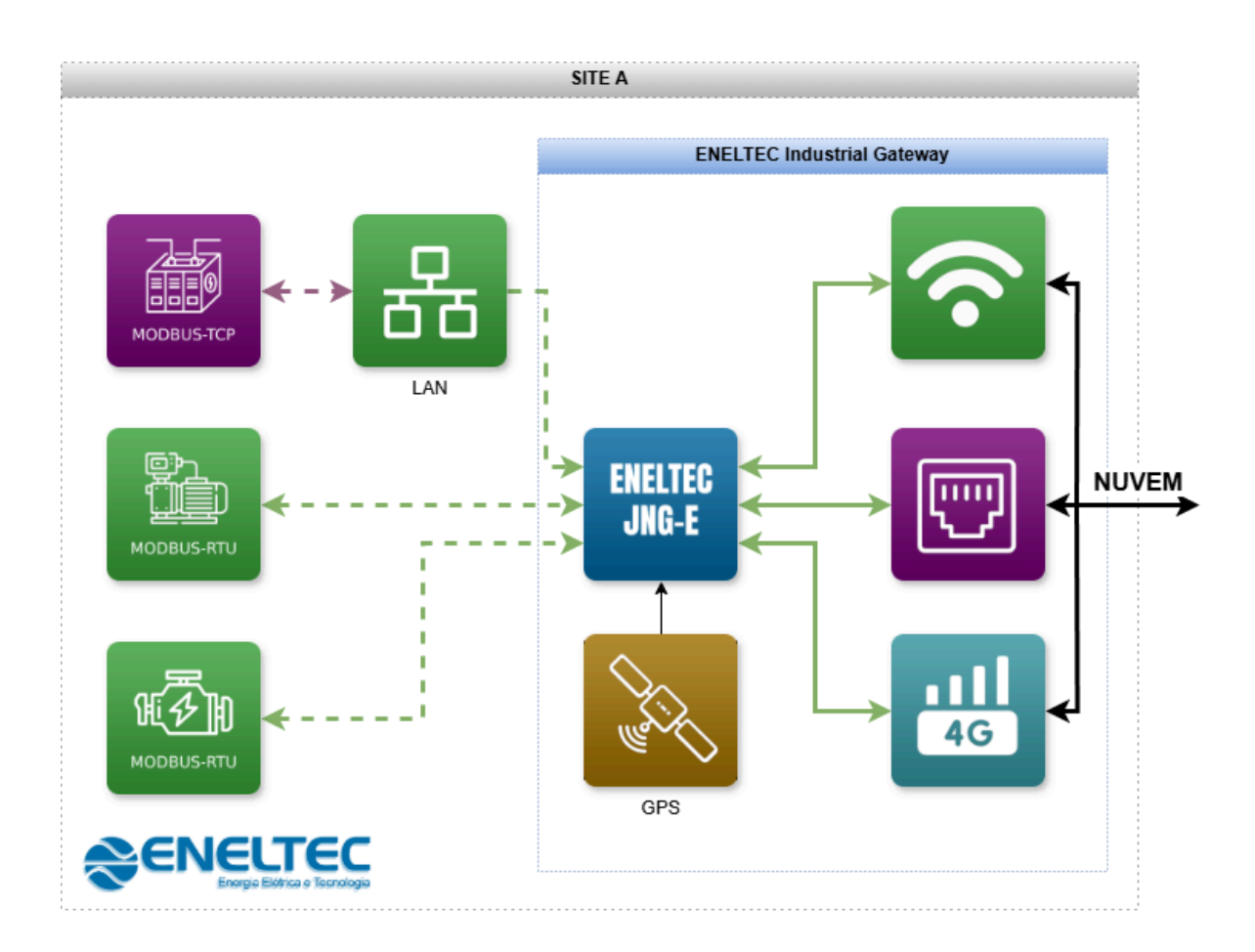

A configuração do gateway é realizada por meio de um cartão MicroSD, no qual são armazenados os parâmetros de rede e credenciais de acesso. Iniciado com os parâmetros corretos, o gateway começa o monitoramento dos dispositivos Modbus conectados e transmite os dados adquiridos para a nuvem.

## Principais Características

O **ENELTEC Industrial Gateway** possui diversas funcionalidades que garantem uma comunicação eficiente e segura entre dispositivos industriais e a nuvem:

- Coleta de Dados via Modbus Suporte aos protocolos Modbus RTU e Modbus TCP, permitindo integração com CLPs, sensores e medidores industriais.
- Transmissão via MQTT Envio dos dados coletados para a plataforma Fichar.io através do protocolo MQTT, garantindo comunicação leve e eficiente.
- **Comunicação Bidirecional** Além de enviar dados, o dispositivo recebe comandos da nuvem e os repassa aos equipamentos locais.
- Módulo de Geolocalização (GPS) Permite a identificação precisa da estrutura onde o dispositivo está instalado, otimizando o gerenciamento remoto.
- Compatibilidade com Paineis Elétricos Design compacto e compatível com trilho DIN, facilitando a instalação em ambientes industriais e comerciais.
- **Segurança** Suporte a autenticação e criptografia na comunicação MQTT para garantir a integridade e proteção dos dados.
- **Portas Digitais** Possui 4 entradas/saídas digitais do tipo *open-drain* com capacidade de corrente de até 1A por canal.
- **Portas Analógicas** Possui 4 entradas analógicas de 0 a 5 VDC com resolução de 16bits.

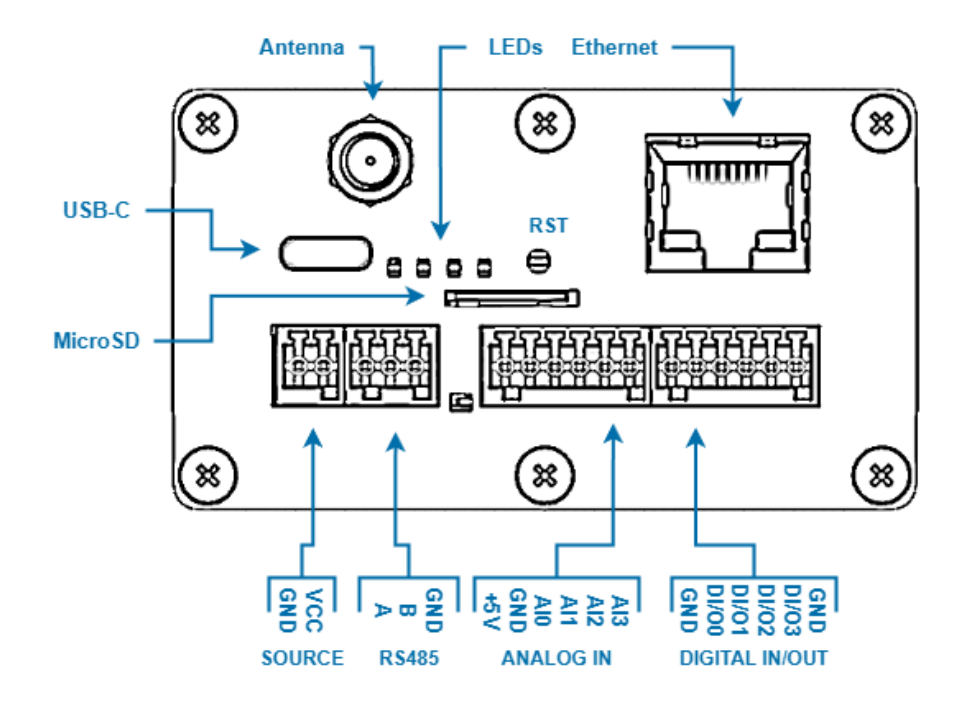

Os LEDs indicam o funcionamento do dispositivo. Estão distribuídos, da esquerda para a direita, da seguinte forma:

- 1. VERMELHO: Dispositivo energizado
- 2. VERDE: Conexão com o broker MQTT
- 3. VERDE: Comando recebido
- 4. LARANJA: Bateria fraca ou ausente

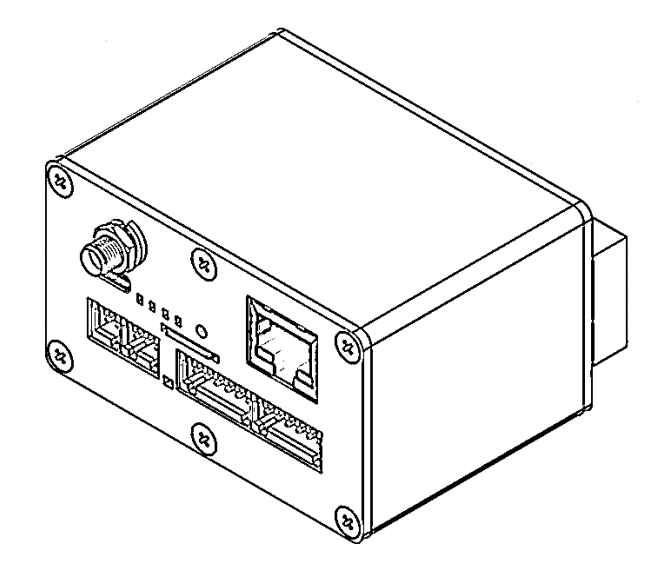

## Instalação e Requisitos

A instalação do sistema **ENELTEC Industrial Gateway** envolve a preparação do hardware, instalação de softwares, a configuração dos arquivos necessários e a conexão do dispositivo à rede.

## Requisitos

- 1. Hardware ENELTEC Industrial Gateway
- 2. Rede de comunicação para efetuar o monitoramento (RS485 ou ethernet)
- 3. Conexão com a internet (Wifi, Ethernet ou 4G disponíveis)
- 4. Cartão MicroSD até 4GB
- 5. Leitor de cartão MicroSD
- 6. Computador com sistema operacional Windows 10 ou mais recente

#### Instalação

- 1. Preparação dos Componentes e Requisitos
- 2. Preparação do MicroSD utilizando o GatewayConfigTool (consulte o <u>Anexo II</u> para mais detalhes)
- Instalação do Gateway na rede (RS485 ou TCP) e conexão com a internet. Consulte o <u>Anexo I</u> para acessar o guia de instalação na rede RS485.

Após concluída a instalação, o dispositivo inicia automaticamente a rotina de requisição e transmissão. Os dados podem ser acompanhados pela plataforma web utilizada ou através de algum cliente MQTT, como o *MQTT Explorer*.

## Anexos

## Anexo I - Instalação RS485

O dispositivo ENELTEC Industrial Gateway utiliza a interface RS485 para realizar as requisições no protocolo Modbus RTU. Este anexo instrui sobre como realizar corretamente a conexão RS485 com o dispositivo.

#### Conexões do Dispositivo

Por padrão, a interface utiliza um par de fios trançados para realizar as conexões.

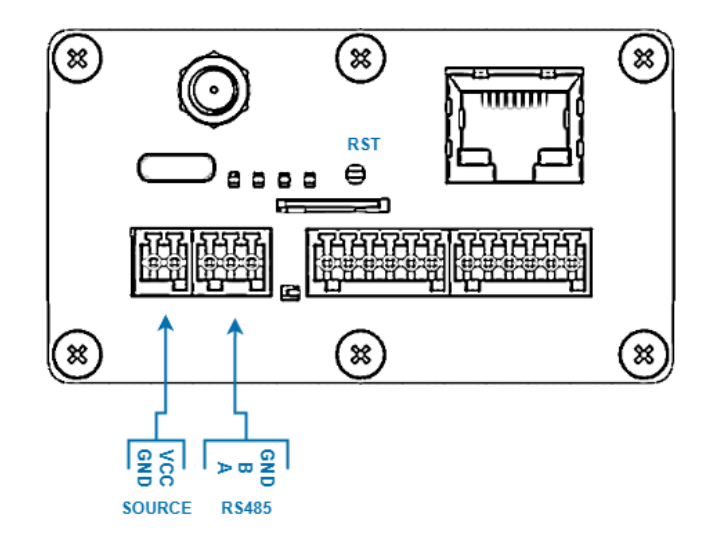

Alimente o dispositivo pelos pinos de SOURCE e utilize o par A e B como indicado na figura para a rede RS485.

O dispositivo se comporta como um RS485 Master. Conforme definido pelo protocolo, a conexão deve ser realizada da seguinte forma:

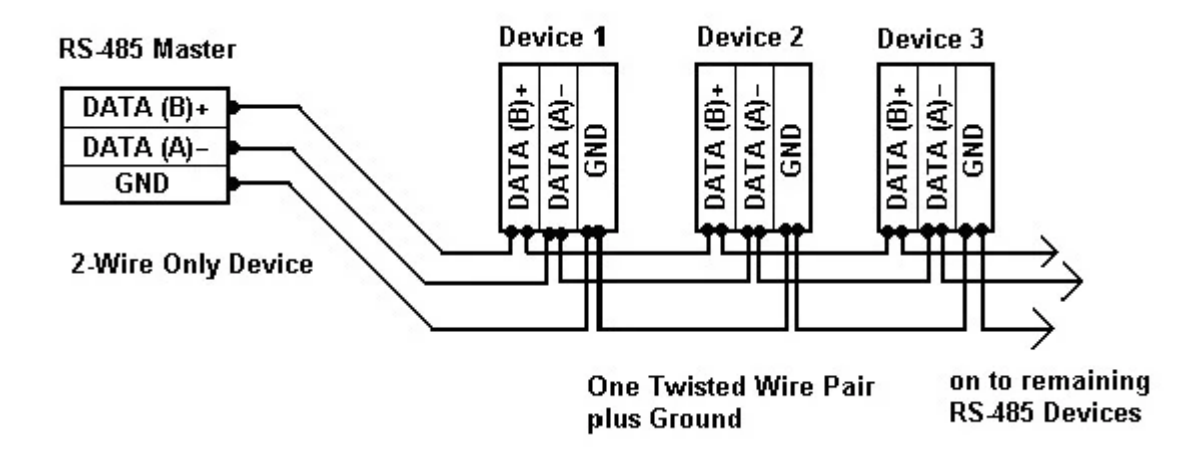

Como exemplificado, conectamos A com A e B com B para todos os dispositivos.

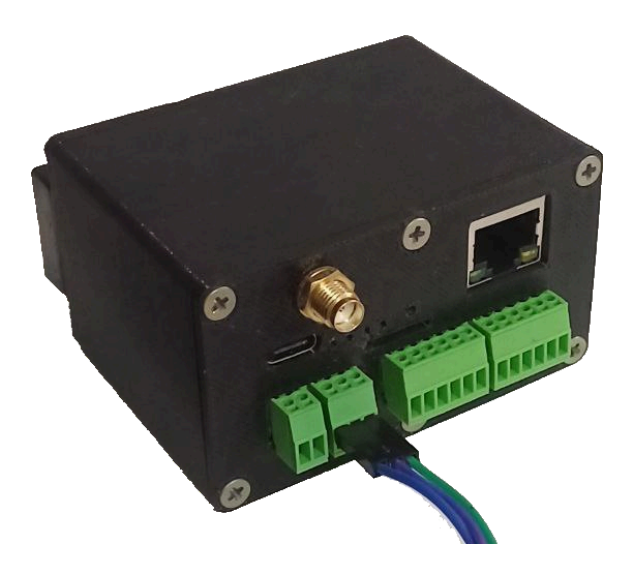

**ATENÇÃO**: Para fios de alta impedância, recomenda-se utilizar resistores de terminação entre os fios A e B. Consulte o protocolo para mais informações.

# Anexo II - GatewayConfigTool

Este anexo tem como objetivo orientar os usuários na configuração via interface GatewayConfigTool para o hardware de monitoramento IoT baseado no protocolo Modbus.

Este documento parte do princípio que as conexões de internet (Wifi/Ethernet) e Modbus RTU ou TCP estão corretamente configuradas. Caso haja dúvida na realização dessas conexões, consulte o <u>Anexo I</u>.

A interface de configuração deverá preparar um dispositivo removível contendo um MicroSD. Este será inserido no dispositivo Gateway que, após ligado, iniciará automaticamente a atividade de monitoramento.

## Requisitos

Para configuração do Gateway, o usuário deverá possuir:

- 1x cartão MicroSD até 32GB
- Leitor de cartão MicroSD
- Computador com Windows Server, Windows 10, Windows 11, similar ou superior

#### Instalação do Software

O software pode ser obtido através deste link:

Download GatewayConfigTool

ou fornecido pela empresa juntamente com o equipamento.

Após o download e a descompactação do arquivo, você verá o software disponível através deste executável **ENELTEC GTWConfigTool.exe.** 

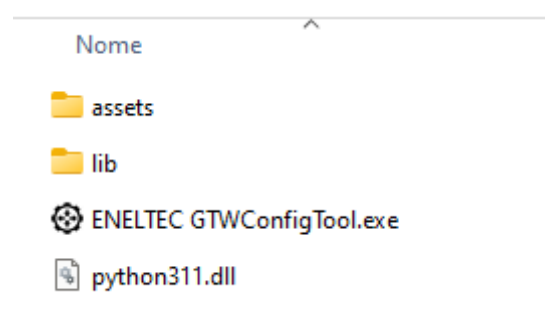

É importante que seu computador esteja atualizado.

## Interface do Usuário

Ao abrir o software de configuração, o usuário encontrará a seguinte tela:

| Selecion | ar dispositivo:   | C:\[30    | 1.09/953.09 | GB]    | ∼ Sel | ecionar | Atualizar |  |
|----------|-------------------|-----------|-------------|--------|-------|---------|-----------|--|
| Geral    | NB-IoT            | Fichar.io | Network     | Modbus |       |         |           |  |
| Confi    | gurações          | Gerais    |             |        |       |         |           |  |
| NTP:     | Enable:<br>Server |           |             |        |       |         |           |  |
| Device   | Timezone          |           |             |        |       |         |           |  |
|          |                   |           |             |        |       |         |           |  |
|          |                   |           |             |        |       |         |           |  |
|          |                   |           |             |        |       |         |           |  |
|          |                   |           |             |        |       |         |           |  |
|          |                   |           |             |        |       |         |           |  |
|          |                   |           |             |        |       |         |           |  |
|          |                   |           |             |        |       |         |           |  |
|          |                   |           |             |        |       |         |           |  |
|          |                   |           |             |        |       |         |           |  |
|          |                   |           |             |        |       |         |           |  |
|          |                   |           |             |        |       |         |           |  |

Podemos dividir em 3 principais partes: cabeçalho, abas e rodapé.

No cabeçalho você pode escolher o drive do cartão MicroSD a ser configurado escolhendo o respectivo drive e clicando no botão **Selecionar**. O botão **Atualizar** procura novos dispositivos e atualiza a lista de drivers disponíveis.

| Gateway Cor             | nfiguration Tool   |   |            | v1.3.5    |
|-------------------------|--------------------|---|------------|-----------|
| Selecionar dispositivo: | D:\[0.00/29.40 GB] | ~ | Selecionar | Atualizar |

Na aba **Geral,** você encontrará informações sobre sincronização NTP, podendo escolher o servidor, fuso horário e o período de checagem.

| Geral                | NB-IoT   | Fichar.io | Network | Modbus |  |
|----------------------|----------|-----------|---------|--------|--|
| Configurações Gerais |          |           |         |        |  |
| NTP:                 | Enable:  |           |         |        |  |
|                      | Server   | a.ntp.org |         |        |  |
|                      | Timezone | -3        |         |        |  |
| Period               | 30       |           |         |        |  |

Na aba **NB-IoT,** você encontrará informações de configuração relacionadas ao módulo NB-IoT. Os dados devem ser preenchidos conforme informado pelo seu provedor.

| Geral  | NB-IoT               | Fichar.io | Network | Modbus |  |
|--------|----------------------|-----------|---------|--------|--|
| Confi  | Configurações NB-loT |           |         |        |  |
| Enable | :: 🗆                 |           |         |        |  |
| APN:   |                      |           |         |        |  |
| User:  |                      |           |         |        |  |
| Passw  | ord:                 |           |         |        |  |
| Band:  | 28                   |           |         |        |  |

Na aba **Fichar.io,** o usuário deve colocar as informações de credenciais do **Fichar.io** e o FicharioID criado para o dispositivo Gateway. Para mais

informações sobre como criar um FicharioID, consulte o <u>Anexo IV: Criando</u> <u>um FicharioID</u>.

| Geral NB    | -IoT Fichar.io | Network Mode | bus |
|-------------|----------------|--------------|-----|
| Configur    | ações do Ficha | r.io 🗹       |     |
| Enable      |                |              |     |
| Username:   |                |              |     |
| Password:   |                |              |     |
| FicharioID: |                |              |     |
| Host:       |                |              |     |
| SSL:        | $\sim$         |              |     |
| QOS:        | 1              |              |     |

No campo **Host**, por padrão deve conter o endereço *br1.data.fichar.io.* Consulte o Fichar.io em caso de alterações.

Na aba **Network,** o usuário encontrará informações sobre a conectividade do Gateway com a internet.

| Geral NB-IoT Fichar.io Network Modbus |
|---------------------------------------|
| Wifi Settings                         |
| Enable:                               |
| SSID:                                 |
| Password:                             |
| DHCP:                                 |
| Static IP: Enable:                    |
| IP                                    |
| Gateway                               |
| Subnet                                |
| DNS                                   |
|                                       |
| Ethernet Settings                     |
| Enable: 🔽                             |
| DHCP:                                 |
| Static IP: Enable:                    |
| IP                                    |
| Gateway                               |
| Subnet                                |
| DNS                                   |
|                                       |

O usuário deve indicar qual conexão estará ativa, incluir as credenciais de rede e definir se será ou não IP estático.

E na aba **Modbus** é onde o usuário configura as informações sobre os dispositivos e registradores a serem monitorados. Acesse o capítulo <u>Configurando os dispositivos Modbus</u> para informações detalhadas.

Acesse o passo a passo de instalação da rede Modbus RS485 no Manual de Instalação do Gateway.

#### Configurando os dispositivos Modbus

Este capítulo deve instruir o usuário sobre como realizar a correta configuração dos dispositivos a serem monitorados via Modbus e seus respectivos registradores.

Durante a configuração do cartão, na aba Modbus, podemos encontrar na parte superior, a lista de dispositivos.

| FichariolD | Slave | Address | Vendor | Registers |      |
|------------|-------|---------|--------|-----------|------|
|            |       |         |        |           |      |
|            |       |         |        |           |      |
|            |       |         |        |           |      |
|            |       |         |        |           |      |
|            |       |         |        |           |      |
|            |       |         |        |           |      |
|            |       |         |        |           | Remo |

**Atenção:** Para cada dispositivo monitorado, deve haver um FicharioID previamente criado. Se houver dúvidas sobre como criar um, acesse o <u>Anexo I: Criando um FicharioID</u>.

Para criar um novo dispositivo, clique no botão **Adicionar**. Ao clicar, você será perguntado se o dispositivo a ser monitorado é um *slav*e que utiliza Modbus RTU (utiliza porta RS-485) ou um *server* que utiliza Modbus TCP (utiliza a rede LAN por Wifi ou Ethernet).

|              |               |       |          | Adiciona     | ar TCP        | ?     | Х      |
|--------------|---------------|-------|----------|--------------|---------------|-------|--------|
| Adicional    | ır RTU        | ?     | $\times$ | Fichario ID: |               |       |        |
|              |               |       |          | Fornecedor:  | GenericVendor |       | $\sim$ |
| Fichario ID: |               |       | _        | Slave ID:    |               |       |        |
| Fornecedor:  | GenericVendor |       | ~        | IP:          | 127.0.0.1     |       |        |
| Slave ID:    |               |       |          | Porta:       | 502           |       |        |
|              | ОК            | Cance | 4        |              | ок            | Cance |        |

Insira as informações conforme o dispositivo monitorado. O campo **Vendor** é para casos de fabricantes previamente configurados pelo sistema do *Fichar.io*. Em qualquer outro caso, utilize a opção "*generic*".

Após criar o seu dispositivo Modbus, selecione o campo referente a ele na tabela superior para exibir sua lista de registradores. Clique em **Remover** caso queira deletar o dispositivo selecionado.

| Fic    | harioID | Slave | Address | Vendor        | Registers |
|--------|---------|-------|---------|---------------|-----------|
| 1 Fake | ID      | 1     |         | GenericVendor | 0         |

Após selecionado, clique em **Adicionar** ao lado da lista inferior para adicionar um novo registrador.

| Registra | dores (Fa | akelD] |      |      |        |           |
|----------|-----------|--------|------|------|--------|-----------|
| Name     | Register  | Count  | Туре | Unit | Method |           |
|          |           |        |      |      | · 1    |           |
|          |           |        |      |      |        |           |
|          |           |        |      |      |        |           |
|          |           |        |      |      |        |           |
|          |           |        |      |      |        |           |
|          |           |        |      |      |        | D         |
|          |           |        |      |      |        | Remover   |
|          |           |        |      |      |        | Adicionar |

Será exibido um pop-up para a inserção das informações.

| Adicionar Registrador ? > |                      |  |  |
|---------------------------|----------------------|--|--|
| Nome:                     | Nome do registrador  |  |  |
| Registrador inicial:      | 100                  |  |  |
| Quantidade:               | 1                    |  |  |
| Tipo:                     | input v              |  |  |
| Unidade:                  | C°                   |  |  |
| Método:                   | generic $\checkmark$ |  |  |
|                           | OK Cancel            |  |  |

Os dados de cada registrador são compostos por:

- 1. Name: nome ou apelido da variável;
- 2. Register Number: número do registrador inicial;
- 3. Quantity: quantidade de registradores;
- 4. Type: o tipo de registrador: input, holding, coil ou discrete;
- 5. Unit: Unidade da variável monitorada;
- 6. Method: o método de conversão utilizado;

O campo Method define o método utilizado para converter os valores inteiros dos registradores em números inteligíveis. O método de conversão varia de acordo com cada dispositivo e o nível de precisão de cada variável. O método "generic" utiliza o complemento de 2 para calcular os resultados. Você também pode optar por receber os dados em formato hexadecimal, binário, entre outros listados. Para mais informações sobre os métodos, consulte a Eneltec.

Após criado, seu registrador estará listado, como na seguinte imagem:

| Registradores [FakeID] |              |          |       |       |      |        |  |
|------------------------|--------------|----------|-------|-------|------|--------|--|
|                        | Name         | Register | Count | Туре  | Unit | Method |  |
| 1                      | FakeRegister | 1        | 2     | input | #    |        |  |
|                        |              |          |       |       |      |        |  |
|                        |              |          |       |       |      |        |  |
|                        |              |          |       |       |      |        |  |
|                        |              |          |       |       |      |        |  |
|                        |              |          |       |       |      |        |  |
|                        |              |          |       |       |      |        |  |

Para remover um registrador, primeiro selecione-o e depois clique no botão **Remover** ao lado da lista de registradores.

Pronto! Agora pode adicionar os registradores conforme a necessidade. Atente-se que, por regra do protocolo Modbus, cada registrador indica uma variável única, portanto o mesmo *número do registrador* não deve ser usado para registradores do mesmo tipo.

#### Utilizando o Software

Para a correta utilização do software, o usuário deverá seguir os seguintes passos:

- 1. Para iniciar, você deverá conectar o cartão MicroSD ao computador utilizando o conversor de MicroSD para USB.
- 2. Abra o software **GTWConfigTool.exe**

Na parte superior, você encontrará os drivers do seu sistema.

3. Escolha o drive do seu cartão MicroSD e clique no botão Selecionar.

Atenção: Não selecionar o drive C:\

v1.3.5

JNG-E - ENELTEC Ltda.

| Gateway Configuration Tool v1.2.3 |                 |                         |   |            |           |  |  |  |  |  |
|-----------------------------------|-----------------|-------------------------|---|------------|-----------|--|--|--|--|--|
| Seleciona                         | ar dispositivo: | C:\[301.09/953.09 GB]   | ~ | Selecionar | Atualizar |  |  |  |  |  |
|                                   |                 | C:\[301.09/953.09 GB]   |   |            |           |  |  |  |  |  |
| Geral                             | NB-IoT F        | ich D:\ [0.00/29.40 GB] |   |            |           |  |  |  |  |  |

Caso seu drive não apareça, verifique se está corretamente encaixado e clique no botão **Atualizar** até o encontrar. Após selecionar o drive, as abas ficarão disponíveis.

4. Escreva as configurações em cada aba conforme necessidade de utilização do Gateway.

Após todas as alterações e configurações terminadas, poderá salvar o progresso no MicroSD.

| Powered by |         |        |
|------------|---------|--------|
|            | Resetar | Salvar |

- 5. Aperte o botão **Salvar** para gravar as informações no cartão. Após a segunda confirmação, o dispositivo está configurado.
- 6. Remova o seu dispositivo leitor de microSD com segurança.

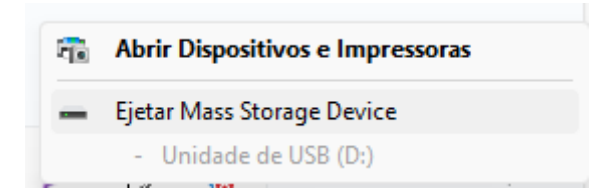

7. Insira o microSD no ENELTEC Industrial Gateway

**Pronto!** Seu cartão MicroSD está configurado e pode ser inserido no Gateway.

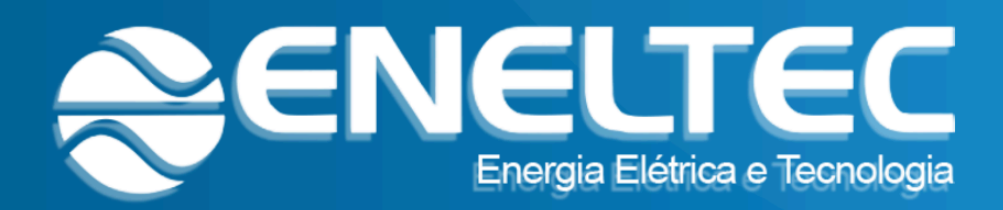